## Zilliqa Schnorr Test

\*] Code:

(\* The code will simple emit event saying True or False for signature verification result. \*)

## \*] Testnet contract address: (Load this in Savant IDE)

\_\_\_\_\_

0x2c5d0bde39f7c4dcac6785ebeb9aa18d0dda554c

\_\_\_\_\_

# \*] Follow the steps to generate signature and get public key for message using zilpay wallet:

- 1. On any webpage(can use ide page also) loaded from internet and open browser console.
- 2. Connect we the website using

### zilPay.wallet.connect()

3. Get Signature and Pub key typing following code in console

## zilPay.wallet.sign("zilliqa").then((s)=>{console.log(s)})

->Wallet will ask for signature, click on **sign** also check hash by clicking toggle hash button. (Signature may be different every time you sign)

5. It will log/print javascript object with like this

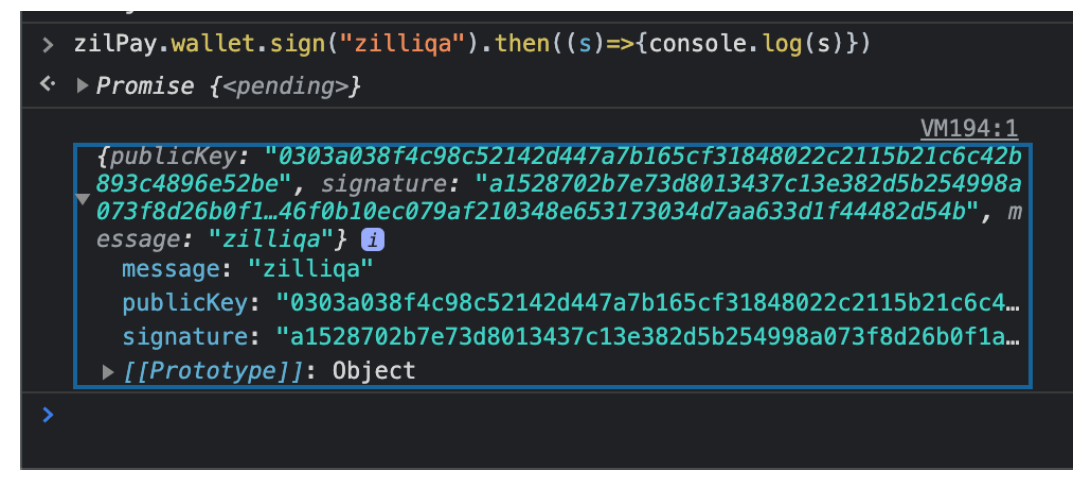

#### \*] Verification of signature on chain

Take the **publicKey** and **signature shown above**; and **messageHash (not message)** which you can get by clicking hash toggle button on wallet popup as shown below

| SEALA                                                                    |      |
|--------------------------------------------------------------------------|------|
| Neo Savant IDE<br>Your signature is being requested                      |      |
| Hash                                                                     |      |
| 7b5b858fae45e43d3b9004a2bd87<br>36f040fafe1f83043dbe738eb81c<br>4996e88f |      |
| Cancel                                                                   | Sign |

Now in the ide load the contract above and call verify transition as shown below

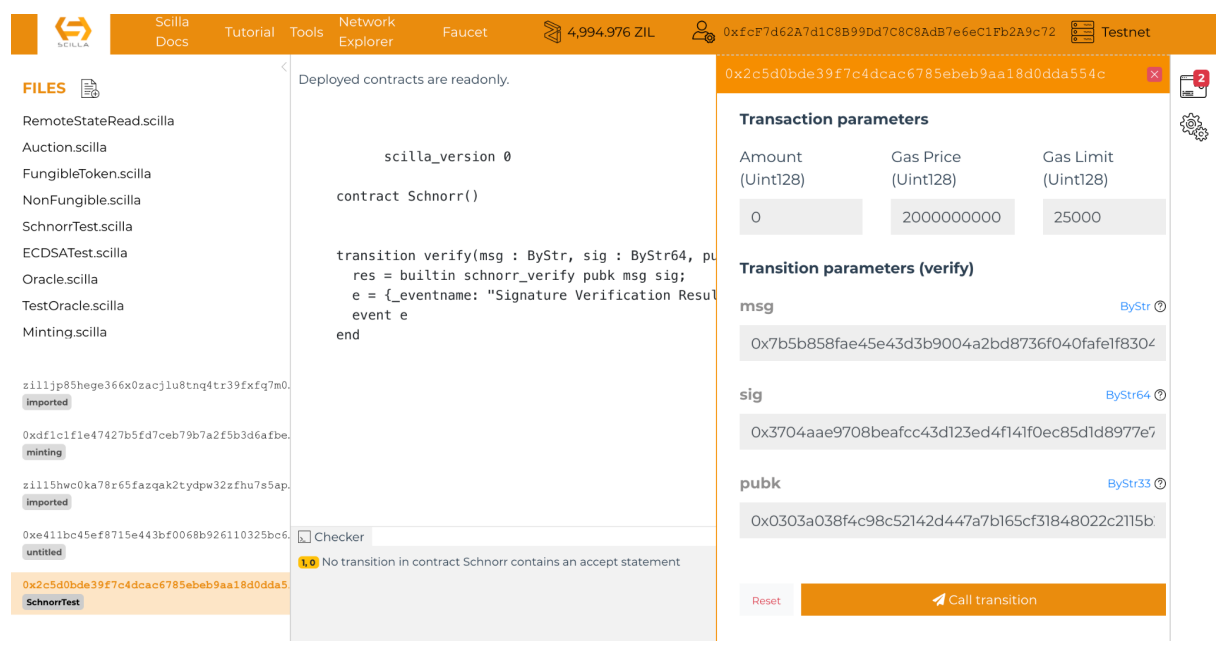

Pass the value here, also don't forget to put **0x** before to specify byte data.

#### Now click Call transition

It will give you the receipt and event as shown below

```
0x2c5d0bde39f7c4dcac6785ebeb9aa18d0dda
_eventname: Signature Verification Result
[
{
"type": "Bool",
"value": {
"argtypes": [
],
"arguments": [
],
"constructor": "True"
},
"vname": "result"
}
```

#### **Transaction ID**

#### Receipt

```
{
  "accepted": false,
  "cumulative_gas": 426,
  "epoch_num": "3174338",
  "event_logs": 1,
  "success": true,
  "errors": {
}
```

}